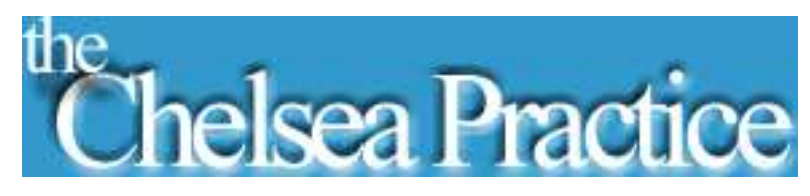

## HOW TO JOIN A TEEMS MEETING VIA LAPTOP OR COMPUTER

**Step 1:** Please note if you are joining via laptop or computer you do not need to download the Microsoft teams application. Follow the highlighted link under "Via laptop"

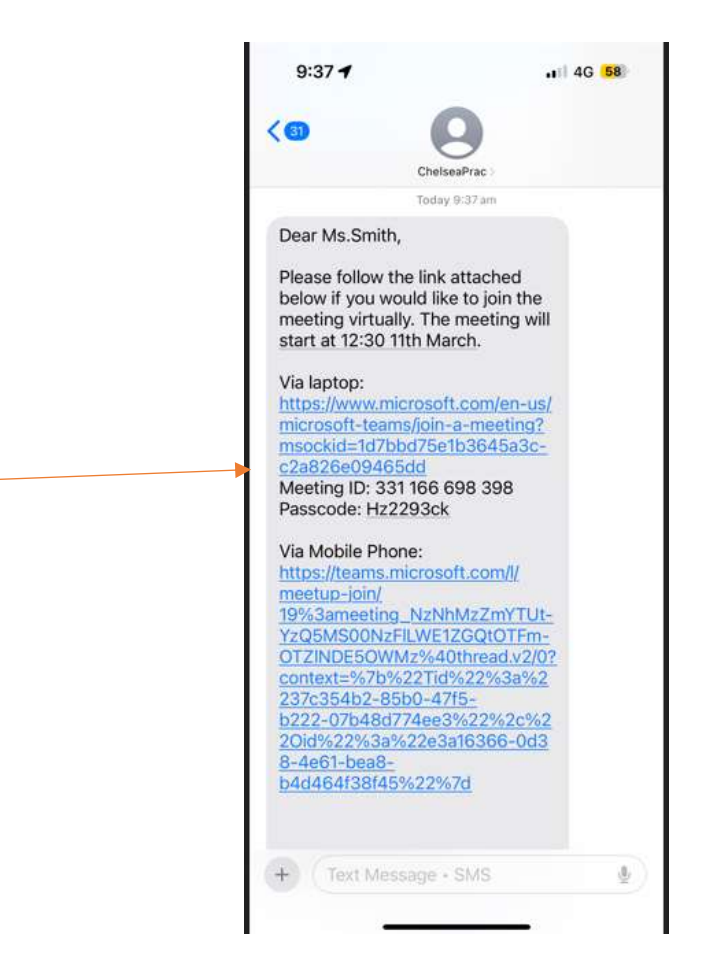

Alternatively you can also search in google "Join a team's meeting" Click on the first available link. It should be the below.

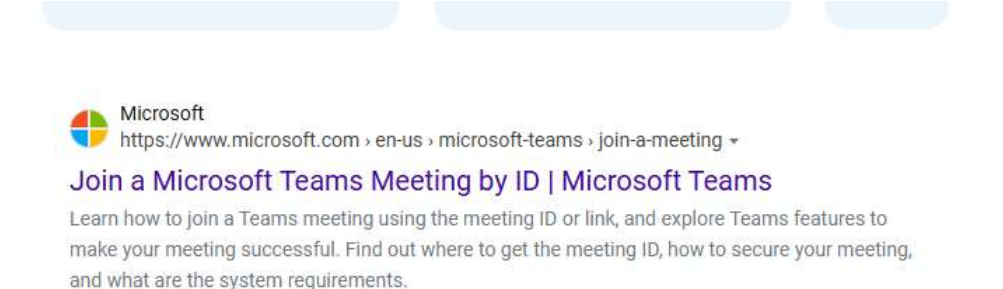

Step 2: Once you click on the link it will bring you to this website and it will ask you to enter a meeting ID and password. This can be found in the original text sent to you on your phone.

| $\leftarrow$ | $\rightarrow$ | G                                           | Ċ                                       | http                       | s://www.m                 | icrosoft.com/e        | en-us/microso | ft-teams/jo | oin- |
|--------------|---------------|---------------------------------------------|-----------------------------------------|----------------------------|---------------------------|-----------------------|---------------|-------------|------|
|              |               | Micros                                      | oft                                     | I                          | Teams                     | Products $\checkmark$ | Features 🗸    | Pricing     | S    |
|              |               |                                             |                                         | S                          | witch to t                | he new Tean           | ns today to s | cale you    | r bı |
|              |               | Join<br>Enter m<br>Enter m<br>Join<br>Where | CTC<br>a To<br>eeting<br>eeting<br>a me | DS<br>eal<br>1 ID<br>1 Pas | scoft '<br>ms me<br>scode | Teams<br>eeting       | S             |             |      |

Enter the meeting ID and passcode below as demonstrated

| Microsoft Teams                                     |  |  |  |  |  |  |
|-----------------------------------------------------|--|--|--|--|--|--|
| Join a Teams meeting                                |  |  |  |  |  |  |
| Enter meeting ID *                                  |  |  |  |  |  |  |
| 331 166 698 398                                     |  |  |  |  |  |  |
| Enter meeting Passcode                              |  |  |  |  |  |  |
| Hz2293ck                                            |  |  |  |  |  |  |
| Join a meeting<br>Where can I find my meeting ID? > |  |  |  |  |  |  |

**Step 3:** Once you have entered the meeting ID and passcode you will then be brought to this page. Please click on "Continue on this browser"

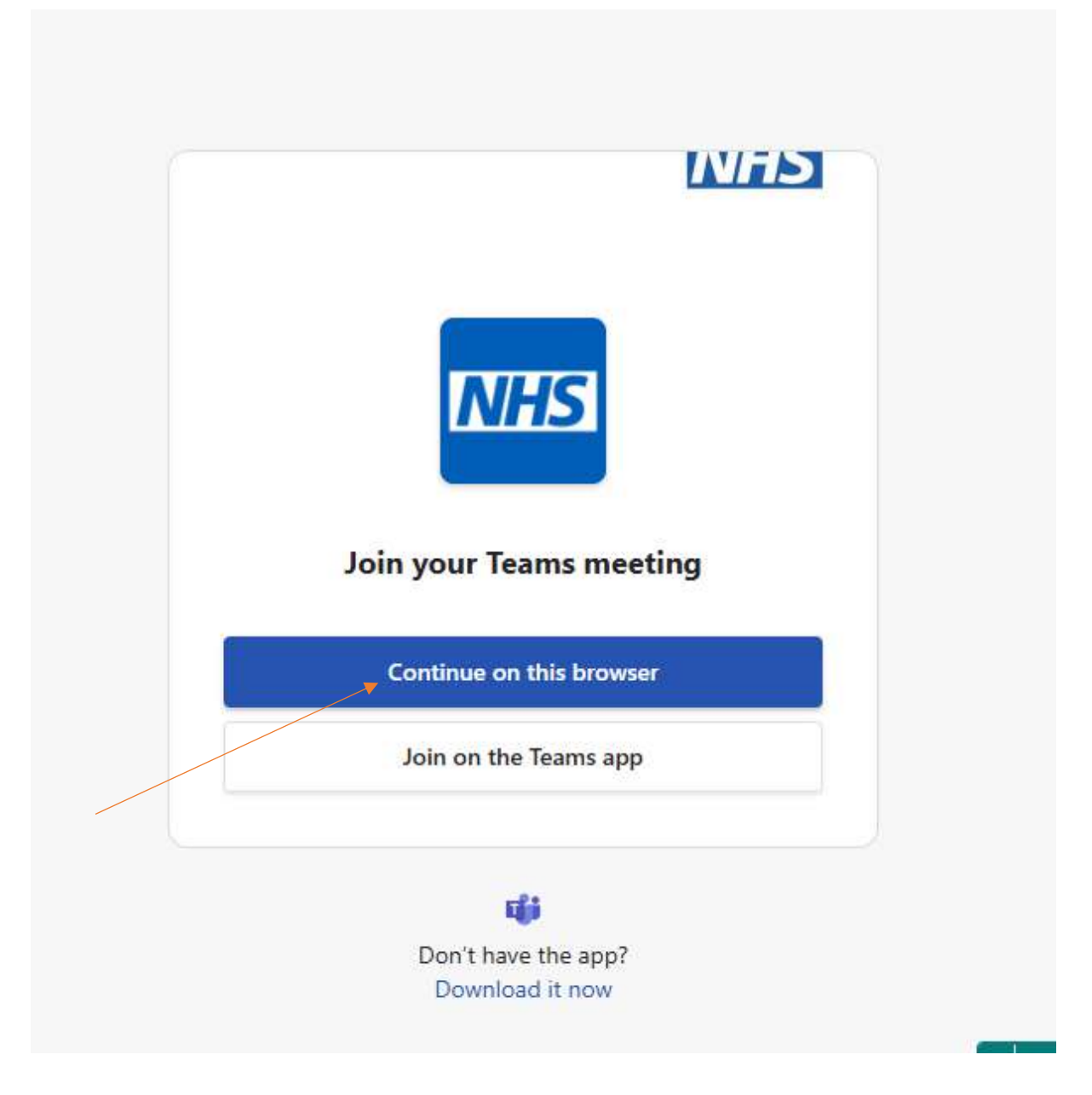

**Step 4:** Once you click on the link it will then bring you into the waiting room before the meeting. Click the "Join now" to get into the meeting.

| Tiem<br>Microsoft Team | s meeting         |   |
|------------------------|-------------------|---|
| Federica               |                   |   |
|                        | Computer audio    | 0 |
| ▲                      | Custom Setup      | ÷ |
| No camera is connected | x () 4            |   |
|                        | 9, Phane auto     |   |
|                        | 🖾 Don't use audio | 0 |

## Step 5: You will then be in the meeting.

| D ear                                                           |                                                                                  | 0 i |   | . <u>R</u> | 3 - 5 | <b>*</b> |
|-----------------------------------------------------------------|----------------------------------------------------------------------------------|-----|---|------------|-------|----------|
|                                                                 | No Homosov N<br>No monograno nas Tarad, akija sila koja<br>naslog pod Hanemag na |     |   |            |       |          |
|                                                                 | •                                                                                |     |   |            |       |          |
|                                                                 | 9                                                                                |     |   |            |       |          |
|                                                                 |                                                                                  |     |   |            |       |          |
| Constitution Summers in Contractions 2000 Internation (IL State |                                                                                  |     | 0 |            | . (   | 9        |

## Step 6: Control Panel

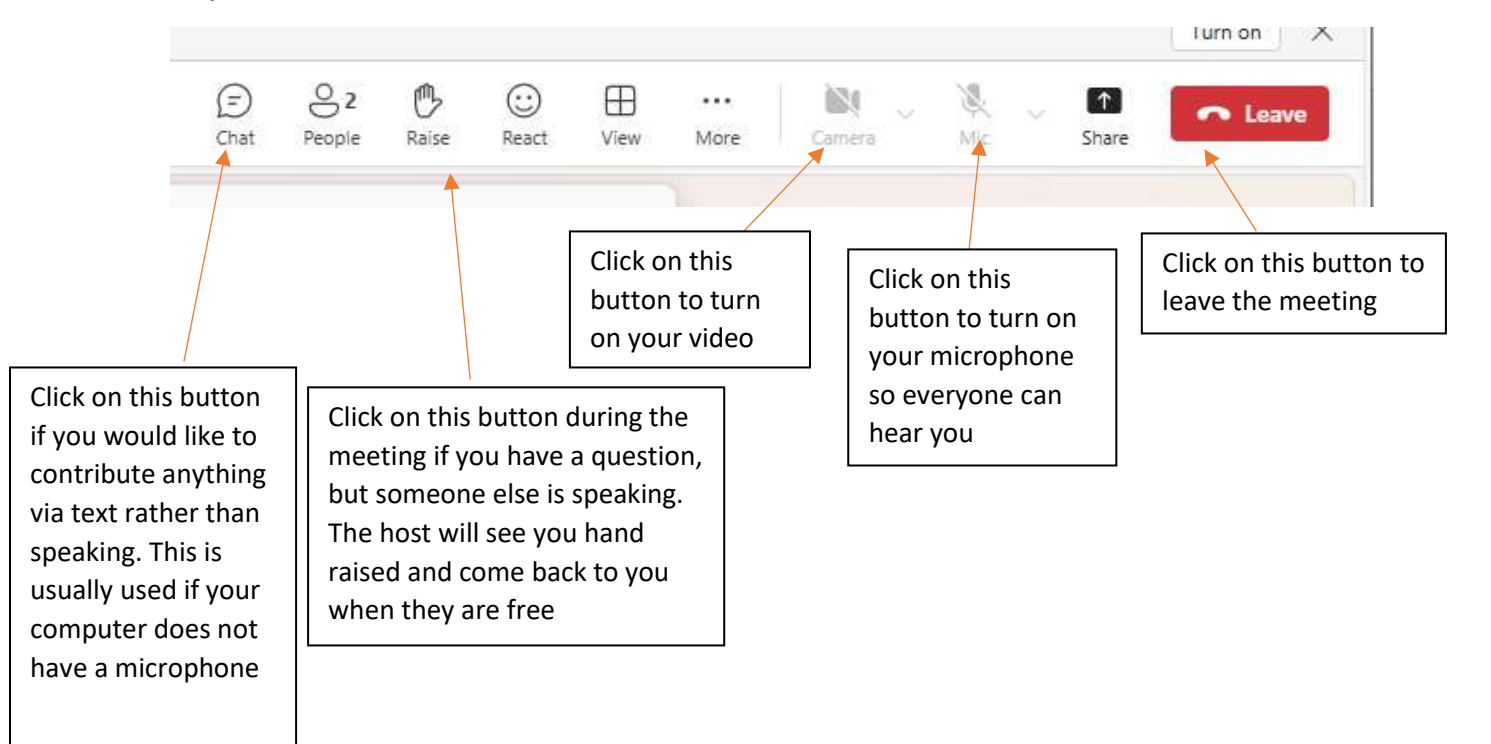